## Kurzbeschreibung zum Abschluss eines Vertrages und zur Registrierung einer vorhandenen Ladekarte im Ladecloud-Portal

Zuerst wird auf der Internetseite <u>https://vereinigte-stadtwerke.ladecloud.de/contract</u> der gewünschte Tarif ausgewählt. Die Internetseite ist auch unter folgendem QR Code mobil erreichbar:

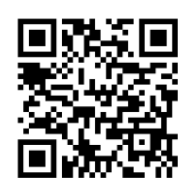

| vereinigte<br>Statutereter                                                                                               | Sie haben bereits ein Konto? Einloggen 🥭 DE 👻       |
|----------------------------------------------------------------------------------------------------|-----------------------------------------------------|
| Die folgenden Angebote sind zur Registrierung im<br>Kundenportal für dich verfügbar.                                     | Haben Sie einen Freischaltcode?                     |
| vs.ladenetz.stromkunde                                                                                                   |                                                     |
| Monatliche Grundgebühr<br>pro Vertrag 0,00 € mtl *<br>pro aktrve Ladekarte 1,00 € mtl *                                  |                                                     |
| Einmalige Bestellgebühr<br>pro Ladekarte 0,00 € *                                                                        |                                                     |
| vs.ladenetz.stronkunde<br>AC basis AC 48.00 €/kWh*<br>DC basis DC 53.00 €/kWh*                                           |                                                     |
| Weitere Informationen<br>Als Stromkunde der VS erhalten Sie einen Rabatt auf die monatlichen Gebühren<br>Ihre Ladekarte. |                                                     |
| Dre angegebenen Preise and Bruttopreise*<br>Volhständige Preisinformationen in den Detalle*                              |                                                     |
| Alle Details anzeigen Angebot wählen                                                                                     |                                                     |
| 🐛 +49 80888810 💟 service@vereinigte-stadtwerke.de                                                                        | Impressum   Datenschutzerklärung   Vertrag kündigen |

Als Stromkunde der Vereinigte Stadtwerke erhalten Sie einen Rabatt auf die monatlichen Grundkosten der Ladekarte. Wenn Sie einen entsprechenden Freischaltcode erhalten haben, können Sie diesen in dem Feld "Haben Sie einen Freischaltcode" eintragen und im Anschluss validieren. Den Code erhalten Sie nachdem Sie unter <u>www.vereinigte-stadtwerke.de/e-mobilitaet/e-ladekarte</u> Ihre Kundendaten eingetragen haben per Mail zugeschickt. Wenn Sie noch kein Stromkunde sind, können Sie diesen Schritt überspringen und direkt auf "Angebot wählen" klicken.

| Haben Sie eir | en Freischaltcode? |
|---------------|--------------------|
|               | Validiaran         |
|               | Validieren         |

Durch einen Klick auf "Angebot wählen" kommen Sie zu den weiteren Schritten.

Wählen Sie aus ob es sich um ein privates oder gewerbliches Konto handelt und füllen Sie die Kontaktdaten aus. Bitte beachten Sie bei der Auswahl der E-Mail-Adresse, dass der Rechnungsversand nur elektronisch erfolgt und Sie eine E-Mail-Adresse wählen sollten, auf die Sie dauerhaft Zugriff haben.

Im nächsten Schritt Ladekarte werden Sie nach dem Stand ihrer Ladekarte gefragt.

Wenn Sie eine Ladekarte bestellen möchten, klicken Sie auf "Ich möchte gerne eine Ladekarte bestellen." Falls Sie bereits eine Ladekarte von uns besitzen, können Sie "Ich besitze bereits eine Ladekarte." auswählen.

Wir versenden die Ladekarten immer deaktiviert, die Karten können Sie nach der Registrierung in Ihrem Ladecloud-Portal aktivieren.

| Sersönliche Daten                                                                      | 2 Ladekarte                                                                        | 3 Bezahlung                                                               | Bestellung abschließen |
|----------------------------------------------------------------------------------------|------------------------------------------------------------------------------------|---------------------------------------------------------------------------|------------------------|
| Ladekarte<br>Ladekarten dienen zur Authentifizierung an La                             | destationen. Zusätzliche Karten können nach der Registrierung bestellt und/oder al | ktiviert werden.                                                          |                        |
| Ladekarte bestellen                                                                    | Ien. O Ich besitze bereits eine Ladekarte.                                         |                                                                           |                        |
| Sie haben bereits eine Ladekarte? Kein Proble<br>Nachdem Sie ihren Vertrag abgeschloss | ml<br>en und sich mit ihrem neuen Benutzerkonto im Kundenportal angemeldet         | haben, können Sie Ihre Ladekarte(n) im Portal aktivieren sowie weitere La | dekarten bestellen.    |

Abbrechen

Zurück Fortfahren

Im nächsten Schritt **"Bezahlung"** wählen Sie bitte Ihre gewünschte Zahlmethode aus und füllen die entsprechenden Felder.

Hinweis: Die Rechnungsstellung erfolgt monatlich online und per Mail. Um einen reibungslosen Ablauf zu gewährleisten empfehlen wir, ein SEPA oder eine Kreditkarte zu hinterlegen. Wenn Sie Ihre Zahlmethode später ändern möchten, können Sie dies im Portal durchführen. Wir können die Änderung <u>nicht</u> für Sie übernehmen. Beim nachträglichen Hinterlegen einer Bankverbindung werden bereits offene Positionen <u>nicht</u> automatisch abgebucht.

| Persönliche Daten        |               | 🕑 Ladek    | arte 1 Bezahlung 3 | Bestellung abschließen |
|--------------------------|---------------|------------|--------------------|------------------------|
| Bezahlung<br>Zahlmethode |               |            |                    |                        |
| S€PA                     |               | E          |                    |                        |
| O SEPA                   | O Kreditkarte | O Rechnung |                    |                        |
|                          |               |            |                    |                        |
|                          |               |            |                    |                        |
|                          |               |            |                    |                        |
|                          |               |            |                    |                        |
|                          |               |            |                    |                        |
|                          |               |            |                    |                        |
|                          |               |            |                    |                        |
|                          |               |            |                    |                        |
|                          |               |            |                    |                        |
|                          |               |            |                    |                        |
|                          |               |            |                    |                        |
|                          |               |            |                    |                        |
|                          |               |            |                    |                        |
|                          |               |            |                    |                        |
|                          |               |            |                    |                        |
|                          |               |            |                    |                        |
|                          |               |            |                    |                        |
| Abbrechen                |               |            | Zu                 | rück Fortfahren        |
|                          |               |            |                    |                        |

Im letzten Schritt werden Ihnen noch die AGB und Datenschutzerklärung zur Bestätigung angezeigt. Zusätzlich ist eine Bestätigung für unseren Zahlungsdienstleister Payone nötig. Die Zustimmung zu Benachrichtigung zu Marketingzwecken ist optional und kann auch später widerrufen werden.

| stadtwerke                                                                                                    |
|----------------------------------------------------------------------------------------------------|
| 🛛 Persönliche Daten                                                                                                    |
| Bestellung abschließen<br>Fast geschafft! Überprüfen Sie Ihre Angaben, bestätigen Sie die Nutzungsbedingungen und die Datenschutzerklärung, um Ihre Bestellung abzuschließen.                                                                               |
| AGB<br>Hiermit bestätige ich, dass ich <u>die AGB und Widerrufsbelehrung</u> gelesen habe, um ihnen zuzustimmen.                                                                                                    |
| Datenschutzerklärung     Hiermit bestätige ich, dass ich die <u>Datenschutzbestimmungen</u> gelesen habe und ihnen zustimme.                                                                                                    |
| PAYONE<br>Bitte beachten Sie die gesetzlich vorgeschriebenen Informationen gemäß Art. 14 DSGVO zur Datenverarbeitung durch die PAYONE GmbH zur Abwicklung des Zahlungsverkehrs.                                                                             |
| Zustimmung zu Benachrichtigung zu Marketingzwecken<br>Ich bin damit einverstanden, dass mir die Organisation Vereinigte Stadtwerke GmbH per E-Mail und/oder postalisch Informationen und Angebote zu weiteren Produkten zum Zwecke der<br>Werbung zusendet. |
|                                                                                                    |
|                                                                                                    |
|                                                                                                    |
|                                                                                                    |
|                                                                                                    |
|                                                                                                    |
| Abbrechen Zurück Vertrag kostenpflichtig abschließen                                                                                                    |

Wenn die Bestellung durchgeführt ist, bekommen Sie zwei E-Mails zugeschickt. Zum einen eine E-Mail von SMART/LAB zum Setzen eines Passworts und eine Willkommen-E-Mail von der Vereinigte Stadtwerke GmbH mit dem Link zum Kundenportal der Ladecloud. Bitte setzen Sie zuerst Ihr Passwort, das funktioniert wie folgt:

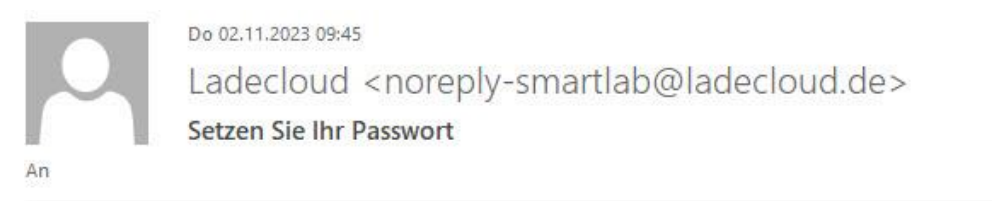

Sehr geehrter Nutzer,

Ihr Konto in der ladecloud wurde eingerichtet bzw. Ihr Passwort zurückgesetzt. Bitte klicken Sie <u>hier</u> um Ihr Passwort zu setzen. Dieser Link ist 24 Stunden gültig.

Mit freundlichen Grüßen Team SMART/LAB

Klicken Sie den Link in der E-Mail von Smartlab, im Anschluss öffnet sich ein neues Fenster, in dem Sie ein Passwort festlegen können.

|                                 | Fahren Sie fort um Ihr Passwort zu setzen |
|---------------------------------|-------------------------------------------|
|                                 |                                           |
|                                 |                                           |
| Passwort festlegen              |                                           |
| Sie müssen Ihr Passwort ändern. |                                           |
| Neues Passwort 🛛 🗞              |                                           |
| Passwort wiederholen 🛛 🔌        |                                           |
| Passwort festlegen              |                                           |
| ?                               |                                           |

Nachdem Sie das Passwort festgelegt haben, bekommen Sie die Information, dass Ihr Benutzerkonto aktualisiert wurde. Über einen Klick auf "Zurück zur Applikation" kommen Sie direkt in das Kundenportal der Ladecloud.

| Receiption |                                       |  |
|------------|---------------------------------------|--|
|            | Ihr Benutzerkonto wurde aktualisiert. |  |
|            | Zurück zur Applikation                |  |
|            |                                       |  |

In der Vertragsübersicht sehen Sie die abgeschlossenen Verträge. Mit einem Klick auf "Ladekarten" kommen Sie zur Übersicht der Ladekarten, in der Sie Ihre Ladekarte aktivieren können.

| vereinigte<br>stadtwerke |               |             |                       |                |                        |              |                      | 2                     |                |
|--------------------------|---------------|-------------|-----------------------|----------------|------------------------|--------------|----------------------|-----------------------|----------------|
|                          | Aktive Vertra | äge (1)     | Inaktive Verträge (2) |                |                        |              |                      |                       |                |
| €                        | weben         |             |                       |                |                        |              |                      | i. Neuen Vertr        | an absoblie@on |
| = í                      | Ladekarten    | ~           |                       |                |                        |              |                      |                       | ay abschileben |
| Ðð                       | Status        | Vertragsnam | e Vertrags ID         | Vertragsbeginn | Kündigung des Vertrags | Vertragsende | Bestellte Ladekarten | Zugewiesene Ladekarte | en             |
| ⊞                        | • aktiv       |             |                       |                |                        |              | 0                    | 0                     |                |
|                          |               |             |                       |                |                        |              |                      |                       |                |
|                          |               |             |                       |                |                        |              |                      |                       |                |
|                          |               |             |                       |                |                        |              |                      |                       |                |
|                          |               |             |                       |                |                        |              |                      |                       |                |
|                          |               |             |                       |                |                        |              |                      |                       |                |
|                          |               |             |                       |                |                        |              |                      |                       |                |

Klicken Sie auf den Button Ladekarte aktivieren, damit sich ein neues Fenster öffnet.

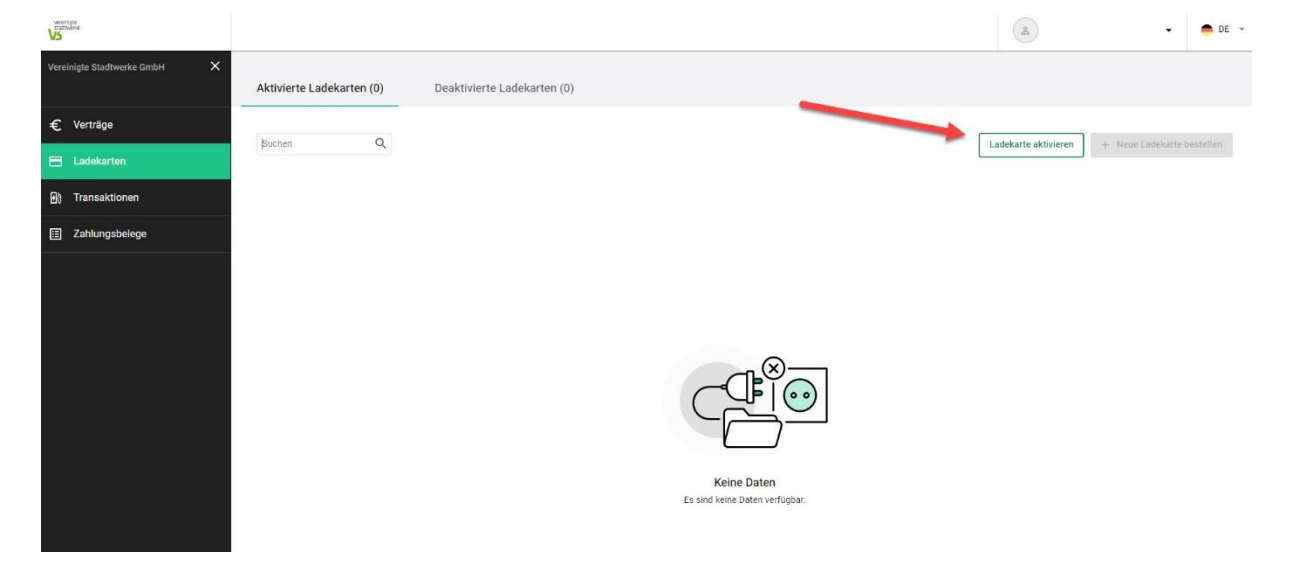

Geben Sie Ihre Ladekarten ID gemäß dem Schreiben ein. Sie finden diese Nummer auch auf der Ladekarte selbst. Die Ladekarten ID beginnt mit DEVSGC00

Der Vertrag wird, sofern Sie nur einen Vertrag abgeschlossen haben, automatisch befüllt.

Wenn Sie die Kartennummer eingetragen haben, klicken Sie auf das Feld Ladekarte aktivieren.

| Vereinigte Stadtwerke GmbH X | Aktivierte Ladekarten (0) | Deaktivierte Ladekarten (0)                                                                                                    |                            |
|------------------------------|---------------------------|----------------------------------------------------------------------------------------------------|----------------------------|
| € Verträge                   |                           |                                                                                                    |                            |
| E Ladekarten                 | Suchen                    | Ladekarte aktivieren X                                                                                                    | + Neue Ladekarte bestellen |
| Transaktionen                |                           | Neue Ladekarte                                                                                                    |                            |
| Zahlungsbelege               |                           | Nachfolgend können alle informationen für die Aktivierung der Ladekarte eingegeben<br>werden. Hinwels: Durch die Aktivierung von Ladekarten können Kosten pro aktive<br>Ladekarten anfallen. Mehr informationen Rinden Sie in ihrem Vertrag. |                            |
|                              |                           | Verträge anzeigen 🗹                                                                                                    |                            |
|                              |                           | Ladekarten ID ()<br>Geben Sie hier die Ladekarten ID (ehemals Contract ID) ein.                                                                                                    |                            |
|                              |                           | Lasersten B* Hier die Ladekarten-ID<br>evsecom gemäß Schreiben eintragen.                                                                                                    |                            |
|                              |                           | Verträge ()<br>Für welchen Vertrag möchten Sie die Ladekarte bestellen?                                                                                                    |                            |
|                              |                           | Vertrags ID * Vertragsname * DEVSG- vs.ladenetz.stromkunde                                                                                                    |                            |
|                              |                           | Abbrechen Ladekorte aktivieren                                                                                                    |                            |
| Version: 1.241.1             |                           |                                                                                                    |                            |

Im letzten Schritt tragen Sie noch den im Schreiben mitgeteilten 4-stelligen PIN ein und klicken auf Ladekarte aktivieren. Dieser Vorgang kann ein paar Sekunden dauern.

|                 | × Aktivierte Ladekarten (0) | Deaktivierte Ladekarten (0)                                                                                                    |                                                 |
|-----------------|-----------------------------|----------------------------------------------------------------------------------------------------|-------------------------------------------------|
|                 | Dualiza O                   |                                                                                                    |                                                 |
| E Ladekarten    | Sources                     |                                                                                                    | Labekatte oktivieten + Neue Labekatte bestellen |
| 🕒 Transaktionen |                             | Ladekarte aktivieren X                                                                                                    |                                                 |
| Zahlungsbelege  |                             |                                                                                                    |                                                 |
|                 |                             | Ausgeband von der Ausgebande der PNN kann die Ladekarte erstmalig aktiviert werden und wird<br>so mit dem Kundenkonto und dem Vertrag verknüpft.<br>PM ()<br>Geben Sie die PNN für die Ladekarte ein.<br>PR+<br>Intre geben Sie 4 Nummer ein.<br>Abbrechen<br>Ludekarte aktivieren |                                                 |

Sobald der Vorgang abgeschlossen ist, können Sie die Ladekarte in der Übersicht "Aktivierte Ladekarten" wiederfinden. Sie können nun mit Ihrer Ladekarte an den öffentlichen Ladestationen des Ladenetz-Verbunds laden.